## PowerTeacher Pro "How To" Import the Comment Bank from the Old GradeBook into PowerTeacher Pro

1. Log into PowerTeacher Pro. On the left side bar click on Settings→Comment Bank→Import my PTG Comments

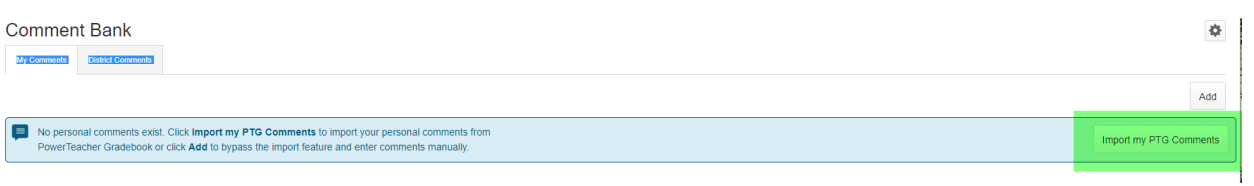

2. You should see this screen: click on "Yes"

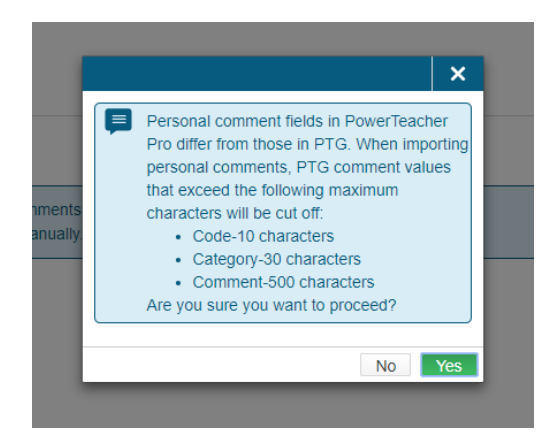

3. You should now see your old gradebook comment back imported using all the Smart Words that were previously used.

| Comme       | nt Bank           |                                                                                                    |    |                                |              | Ф |
|-------------|-------------------|----------------------------------------------------------------------------------------------------|----|--------------------------------|--------------|---|
| My Comments | District Comments | 1                                                                                                    |    |                                |              |   |
|             |                   |                                                                                                    |    |                                | Add          | ı |
| FAVORITE    | CODE              | COMMENT                                                                                                    |    | CATEGORY                       | EDIT         |   |
| *           | LACE1             | <first name=""> can make insightful inferences with pertinent supporting evidence when working on comprehension.</first>           |    | Language Arts Comprehension Ex | /            |   |
| *           | LACL1             | <first name=""> makes illogical inferences with unrelated or irrelevant supporting evidence when working on comprehension.</first> |    | Language Arts Comprehension Li | $\mathbb{Z}$ |   |
| *           | LACS1             | <first name=""> can make relevant inferences with relevant supporting evidence when working on comprehension.</first>              |    | Language Arts Comprehension Sa | 1            |   |
| *           | LAWE1             | <first name="">exploration of the topics is insightful and imaginative.</first>                                                    |    | Language Arts Writing Excellen | 1            |   |
| *           | LAWE2             | <first name="">writing details are precise and original.</first>                                                                   | l⊋ | Language Arts Writing Excellen | /            |   |
| *           | LAWE3             | <first name="">writes with focus and order which is maintained throughout the writing.</first>                                     |    | Language Arts Writing Excellen | 1            |   |
| *           | LAWE4             | <first name="">sentences are effective and have variety.</first>                                                                   |    | Language Arts Writing Excellen | /            |   |
| *           | LAWE5             | <first name="">vocabulary creates images and gives great detail. The vocabulary is highly effective.</first>                       |    | Language Arts Writing Excellen | 1            |   |
| *           | LAWE6             | <first name="">written work is almost error free.</first>                                                                          |    | Language Arts Writing Excellen | 1            |   |
| *           | LAWL1             | <first name="">writing is simplistic.</first>                                                                                      |    | Language Arts Writing Limited  | $\mathbb{Z}$ |   |
| *           | LAWL2             | <first name="">does not use supporting details or if they are used, they are often not relevant.</first>                           |    | Language Arts Writing Limited  | 1            |   |
| *           | LAWL3             | <first name=""> writing is often confusing.</first>                                                                                |    | Language Arts Writing Limited  | 1            |   |

## **To Add New Comments In Your Comment Bank**

1. Log into PowerTeacher Pro, on the left hand side bar click on Settings→Comment Bank→Add (top right hand side)

| Commen      | it Bank           |                                                                                                    |                                | Φ    | ł |
|-------------|-------------------|----------------------------------------------------------------------------------------------------|--------------------------------|------|---|
| My Comments | District Comments |                                                                                                    |                                |      | ł |
|             |                   |                                                                                                    |                                | Add  |   |
| FAVORITE    | A CODE            | COMMENT                                                                                                    | CATEGORY                       | EDIT | 4 |
| *           | LACE1             | <first name=""> can make insightful inferences with pertinent supporting evidence when working on comprehension.</first>           | Language Arts Comprehension Ex |      |   |
| *           | LACL1             | <first name=""> makes illogical inferences with unrelated or irrelevant supporting evidence when working on comprehension.</first> | Language Arts Comprehension Li |      |   |
|             |                   | ······································                                                                                             |                                |      | 1 |

2. Add a Code, Category, you can tag it as a favorite. Write your comment and you can also use Smart Text from the drop down. Click on "Save".

|                                                                                                    | SHF(D3-D4)                                                                                            | JP5(D1-D2) Eng LA 9 - 17-18                |              |
|----------------------------------------------------------------------------------------------------|----------------------------------------------------------------------------------------------------|--------------------------------------------|--------------|
| Add Teacher                                                                                                    | Comment                                                                                               |                                            |              |
|                                                                                                    |                                                                                                    |                                            |              |
| Code*                                                                                                    | TestCode                                                                                              |                                            |              |
| Category                                                                                                    | Test                                                                                                  |                                            |              |
| Favorite                                                                                                    |                                                                                                    |                                            | $\checkmark$ |
| Comment*                                                                                                    |                                                                                                    | Insert Smart Text                          | ~            |
| <first a="" is="" name≻="" ple<="" td=""><td>asure to have in class. <he< td=""><td>/She≻ is progressing well in their studies</td><td></td></he<></td></first> | asure to have in class. <he< td=""><td>/She≻ is progressing well in their studies</td><td></td></he<> | /She≻ is progressing well in their studies |              |
| Characters Left: 410                                                                                                    |                                                                                                    |                                            | //           |
|                                                                                                    |                                                                                                    |                                            |              |
|                                                                                                    |                                                                                                    |                                            |              |
|                                                                                                    |                                                                                                    |                                            |              |
|                                                                                                    |                                                                                                    |                                            |              |
|                                                                                                    |                                                                                                    |                                            |              |
|                                                                                                    |                                                                                                    |                                            |              |
|                                                                                                    |                                                                                                    |                                            |              |
|                                                                                                    |                                                                                                    |                                            |              |
|                                                                                                    |                                                                                                    |                                            |              |
|                                                                                                    |                                                                                                    |                                            |              |
|                                                                                                    |                                                                                                    |                                            |              |
|                                                                                                    |                                                                                                    |                                            |              |
|                                                                                                    |                                                                                                    |                                            |              |